#### PANDUAN SINGKAT LAPOR DIRI PPG UNIVERSITAS WISNUWARDHANA

https://ppg.wisnuwardhana.ac.id/

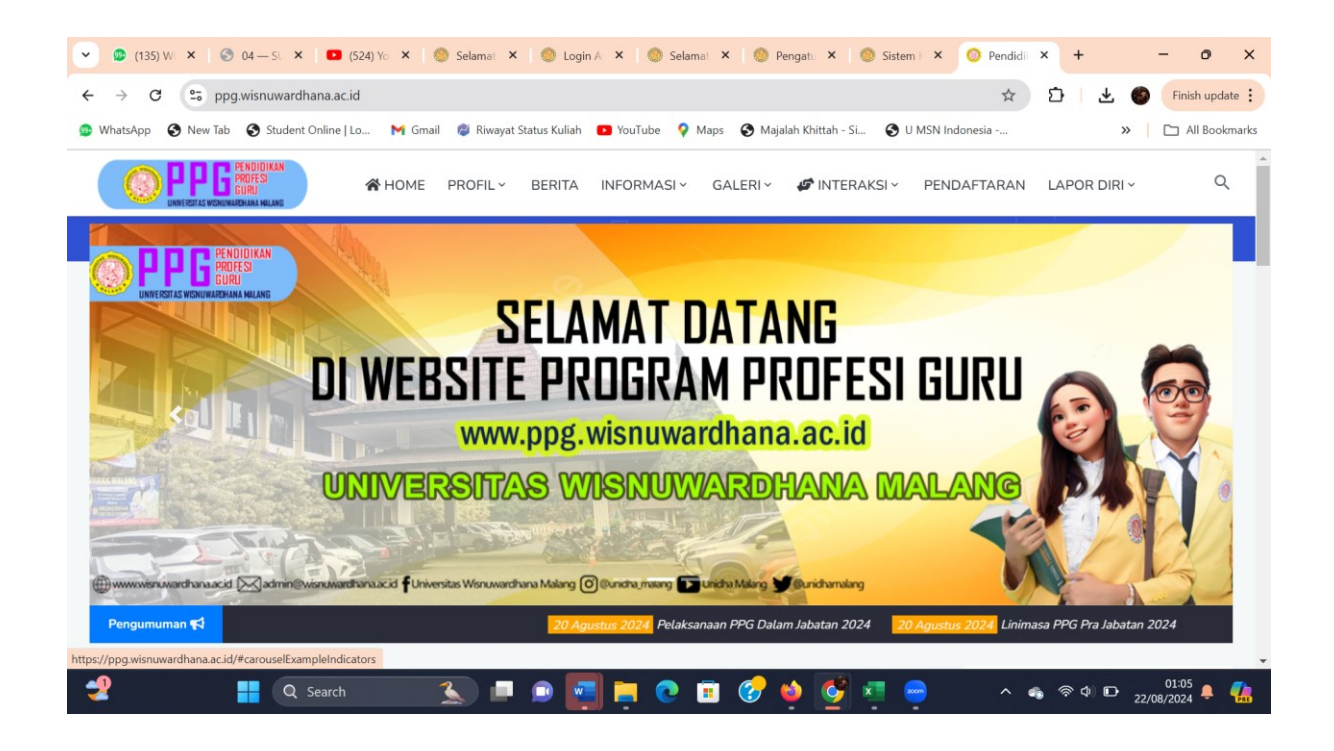

Pilih menu lapor diri, pilih sesuai kondisi

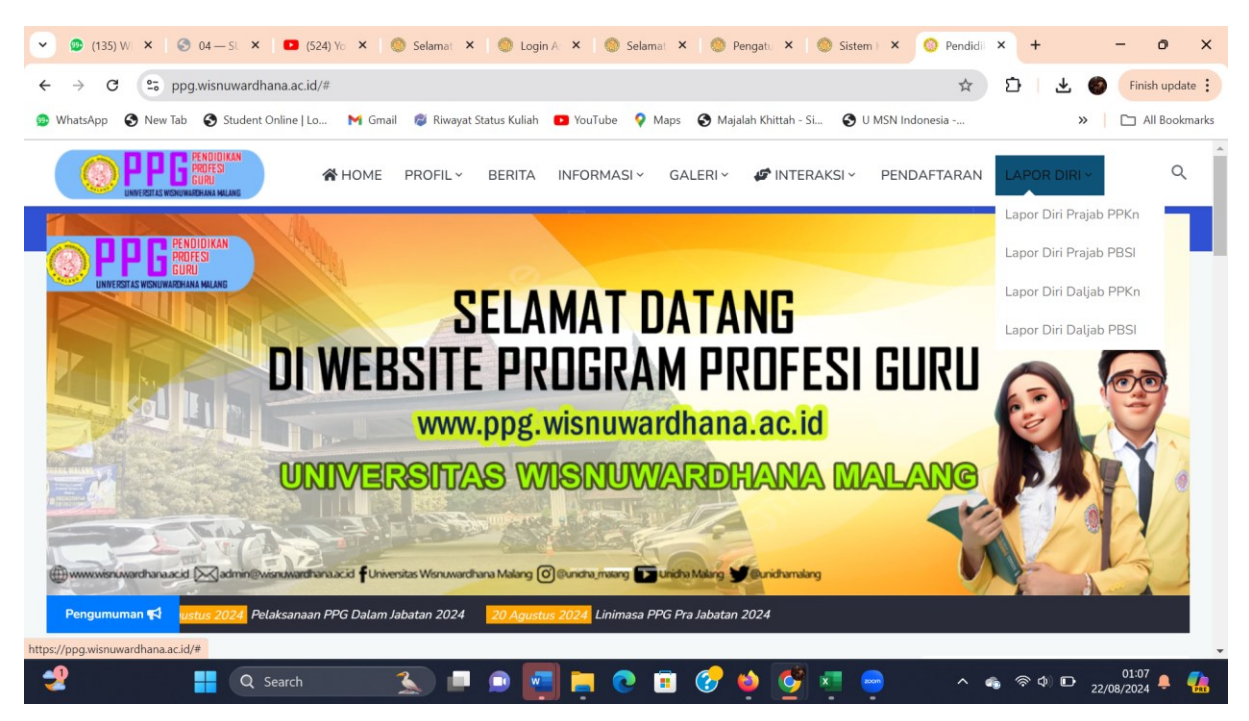

# Misal lapor diri Daljab PPKN

|                                                                                                    | Selamat × Selamat × Selamat × Selamat × Selamat × Selamat × Selamat × Selamat /20241/1/16/                    | ) Selamat 🗙   🧶 Pengatu 🗙   🧶 Sistem               |                                      |
|----------------------------------------------------------------------------------------------------|----------------------------------------------------------------------------------------------------|----------------------------------------------------|--------------------------------------|
| WhateApp @ New Tab. @ Student Online Lip. M G                                                                                                    | mail 🖉 Riwayat Status Kuliah 🖪 YouTub                                                                         | a 🤨 Mane 🗿 Majalah Khittah - Si 🤇 🗿 111            |                                      |
| Seleksi Penerimaan Mahasiswa I<br>Universitas Wisnuwardhana                                                                                                   | Baru Beranda                                                                                                  | Jalur Pendoftaran Informasi v                      | ID                                   |
| Error 403<br>Halaman tidak dapat diakses<br>Mohon maaf, anda tidak dapat menga<br>masuk ke halaman ini melalui menu ya<br>Untuk kembali ke halaman sebelumnya | kses halaman ini. Pesan ini biasa muncul jik<br>ng ada di sistem silakan kontak Administra<br>1, klik di sini | a anda mengakses halaman tidak melalui men<br>tor. | u yang tersedia di sistem. Jika anda |
| Q                                                                                                    | Layanan Bantuan<br>Jika ada hal yang kurang                                                                   | elas, silakan menghubungi kami ke atau em          | oil                                  |
|                                                                                                    |                                                                                                    |                                                    | Butuh Bantuan? Hubungi Kamil 💿       |
| n 🛃 🕂 Q Search                                                                                                    | 🔝 🔎 🔎 🦉                                                                                                    | 💽 🗉 😚 🍁 💆 📮 🖷                                      | ^ ≪ ♥ ♥ D 01:09 ♣ 🥵                  |

# Pilih jalur pendaftaran

| 💌 😰 (135) WI 🗙   🎯 04 — SL 🗙   🕻                                     | 🗕 (524) Yo 🗙   🍥 Selamat 🗙   🄇                 | 🕽 Login A 🗙 🛛 🍏 Selamat 🗙 🛛 🍥 Penga                               | atu 🗙   🧶 Sistem F 🗙 🍥 Jalur Sel 🗙                                                                            | + – o ×                                                |
|----------------------------------------------------------------------|------------------------------------------------|-------------------------------------------------------------------|----------------------------------------------------------------------------------------------------|--------------------------------------------------------|
| $\leftrightarrow$ $\rightarrow$ C $\mathfrak{C}$ wisnuwardhana.siaka | adcloud.com/spmbfront/jalur-seleksi            |                                                                   | Q # D                                                                                                    | Finish update 🗄                                        |
| 🐵 WhatsApp 🔇 New Tab 🔇 Student Onlin                                 | e   Lo 附 Gmail 🛯 🕫 Riwayat Status              | Kuliah 🗈 YouTube ♀ Maps 😵 Majalah                                 | Khittah - Si 😵 U MSN Indonesia                                                                                | >> All Bookmarks                                       |
| Seleksi Penerimaa<br>Universitas Wis                                 | in Mahasiswa Baru<br>inuwardhana Malang        | Beranda <b>Jalur <mark>Pendaftaran</mark></b>                     | Informasi 👻 ID 🤀                                                                                              | Masuk                                                  |
| Home → Jalur Seleksi                                                 |                                                |                                                                   |                                                                                                    |                                                        |
| Jalur Seleksi                                                        |                                                |                                                                   |                                                                                                    |                                                        |
| Apa saja pilihan jalur selel                                         | ksi untuk masuk ke Universitas Wisnuwardh      | nana Malang                                                       |                                                                                                    |                                                        |
| Jenjang                                                              | Pilih Salah Satu                               | Program Studi                                                     | Pilih Salah Satu                                                                                              | v                                                      |
| Sistem Kuliah                                                        | Pilih Salah Satu                               | *                                                                 |                                                                                                    |                                                        |
| 202<br>100 است. 30 ©                                                 | R REGULER<br>4 Kelas A<br>24 - 31 Agustus 2024 | JALUR REGULER<br>2024 Kelas B<br>© 30 Juni 2024 - 31 Agustus 2024 | PMB PASCASARJANA<br>Program Magister<br>© 6 November 2023 - 31 Agustus 202<br>Butuh Ba                        | 4<br>antuan? Hubungi Kamil 🛛 🔘                         |
| 202<br>© 30 Juni 202<br>• • • • • • • • • • • • • • • • • • •        | 4 Kelas A<br>24 - 31 Agustus 2024              | 2024 Kelas B<br>(9) 30 Juni 2024 - 31 Agustus 2024                | Program Magister<br>© 6 November 2023 - 31 Agustus 202<br>Butuh Bi<br>© 1 1 1 1 1 1 1 1 1 1 1 1 1 1 1 1 1 1 1 | 24<br>antuan? Hubungi Kamil 💿<br>🗣 Φ) 🕞 22/08/2024 🜲 🦛 |

# Pilih jenjang profesi

| p 🔇 New Tab 🔇 Student Onl                          | ine   Lo 附 Gmail 🗔 Riwaj                 | yat Status Kuliah 🛛 🕒 YouTub            | be 💡 Maps 🚷 Majalah I                        | Khittah - Si 🔇 U MSN Indo               | onesia                              | »   🗅        |
|----------------------------------------------------|------------------------------------------|-----------------------------------------|----------------------------------------------|-----------------------------------------|-------------------------------------|--------------|
| Home > Jalur Seleksi                               |                                          |                                         |                                              |                                         |                                     |              |
| <b>Jalur Seleksi</b><br>Apa saja pilihan jalur sel | leksi untuk masuk ke Universitas Wi      | snuwardhana Malang                      |                                              |                                         |                                     |              |
| Jenjang                                            | Prof - Profesi                           | *                                       | Program Studi                                | Pilih Salah Satu                        |                                     | -            |
| Sistem Kuliah                                      | Pilih Salah Satu                         | Ţ                                       |                                              |                                         |                                     |              |
| LAPOR DIRI                                         | PPG PRAJAB PPKN                          | LAPOR DIRI PI                           | PG PRAJAB PBSI                               | LAPOR DIRI PE                           | PG DALJAB PPKN                      |              |
| Jalur Pi<br>© 17 Agustus                           | PG PRAJAB PPKN<br>2024 - 30 Agustus 2024 | Jalur PPG<br>© 17 Agustus 20            | 9 <b>PRAJAB PBSI</b><br>24 - 30 Agustus 2024 | Jalur PPG<br>© 17 Agustus 20            | DALJAB PPKN<br>24 - 27 Agustus 2024 |              |
|                                                    |                                          | -                                       |                                              |                                         |                                     |              |
| Periode Pendaftaran<br>ganjil 2024/2025            | Gelombang<br>PPG                         | Periode Pendaftaran<br>ganjil 2024/2025 | Gelombang<br>PPG                             | Periode Pendaftaran<br>ganjil 2024/2025 | Gelombang<br>PPG Butuh Bantuan      | 2 Hubungi Ka |

### Pilih PPG DALJAB PPKN DAN PRODI PPG

| : seleksi untuk masuk ke Universitas Wisnuward              | hana Malang                                                                                                    |                                                                                                    |                                                                                                    |                                                                                                    |                                                                                                    |
|-------------------------------------------------------------|----------------------------------------------------------------------------------------------------|----------------------------------------------------------------------------------------------------|----------------------------------------------------------------------------------------------------|----------------------------------------------------------------------------------------------------|----------------------------------------------------------------------------------------------------|
| Prof - Profesi                                              | Ŧ                                                                                                    | Program Studi                                                                                                    | Prof - Pendidikan Profes                                                                                                    | si Guru 👻                                                                                                    |                                                                                                    |
| Kelas PPG Daljab PPKN                                       | -                                                                                                    |                                                                                                    |                                                                                                    |                                                                                                    |                                                                                                    |
| <b>RI PPG DALJAB PPKN</b><br>I <sup>7</sup> PPG DALJAB PPKN |                                                                                                    |                                                                                                    |                                                                                                    |                                                                                                    |                                                                                                    |
|                                                             | r seleksi untuk masuk ke Universitas Wisnuwardt<br>Prof – Profesi<br>Kelas PPG Daljab PPKN<br>RI PPG DALJAB PPKN<br>Ini 2024 - 27 Austus 2024 | r seleksi untuk masuk ke Universitas Wisnuwardhana Malang Prof - Profesi  Kelas PPG Daljab PPKN  RI PPG DALJAB PPKN tris 2024 - 27 Anustus 2024 | r seleksi untuk masuk ke Universitas Wisnuwardhana Malang Prof - Profesi  Kelas PPG Daljab PPKN  RI PPG DALJAB PPKN tri POD DALJAB PPKN tri 2024 - 27 Anathus 2024 | r seleksi untuk masuk ke Universitas Wisnuwardhana Malang Prof - Profesi  Frogram Studi Prof - Pendidikan Profes  Kelas PPG Daljab PPKN  RI PPG DALJAB PPKN INF 2024 - 27 Anustus 2024 | r seleksi untuk masuk ke Universitas Wisnuwardhana Malang Prof - Profesi Prof - Profesi Kelas PPG Daljab PPKN  RIPPG DALJAB PPKN Ir PPG DALJAB PPKN Ir PPG PFG DALJAB PPKN Ir PPG PFG PFG PFG PFG PFG PFG PFG PFG PFG |

#### PILIH DAFTAR

| ← → C == w          | visnuwardhana.siakadclo                                 | oud.com/spmbfront/                          | jalur-seleksi             | Selamat       | <ul> <li>Pengatu</li> </ul> | G                        | valurse × T | ± 🌖        | Finish update |
|---------------------|---------------------------------------------------------|---------------------------------------------|---------------------------|---------------|-----------------------------|--------------------------|-------------|------------|---------------|
| 😰 WhatsApp 🔇 New Ta | ib 🚯 Student Online   Lo                                | o 附 Gmail 💋                                 | Riwayat Status Kuliah 🛛 💽 | YouTube 💡 Maj | os 🚯 Majalah Khit           | ttah - Si 🔇 U MSN Indone | sia         | »          | All Bookmarks |
| Jal                 | ur Seleksi                                              |                                             |                           |               |                             |                          |             |            | -             |
| Apa                 | ı saja pilihan jalur seleksi ur                         | ntuk masuk ke Universit                     | as Wisnuwardhana Malang   | 9             |                             |                          |             |            |               |
| Jen                 | jang                                                    | Prof - Profesi                              |                           | * Program     | n Studi                     | Prof - Pendidikan Profes | i Guru      | •          |               |
| Sist                | em Kuliah                                               | Kelas PPG Daljab                            | PPKN                      | -             |                             |                          |             |            |               |
|                     | LAPOR DIRI PPG<br>Jalur PPG DAI<br>(9 17 Agustus 2024 - | DALJAB PPKN<br>LJAB PPKN<br>27 Agustus 2024 |                           |               |                             |                          |             |            |               |
|                     | Periode Pendaftaran<br>ganjil 2024/2025                 | Gelombang<br>PPG                            |                           |               |                             |                          |             |            |               |
|                     | Sistem Kuliah<br>Kelas PPG Daljab<br>PPKN               | Formulir<br>GRATIS                          |                           |               |                             |                          | Butuh Bantu | an? Hubung | i Kamil 🔘     |
| 2                   | Lihat Detail<br>Q Search                                | Daftar                                      |                           | 📄 📀 🥫         | 🕜 📦 [                       | og 📧 👄                   | ^ 🔥 🛜 🕯     | ¢) 🗗 22/   | 01:14 🌲 🥋     |

#### MUNCUL

| <ul> <li>✓ Ø (135) W ×   ③ 04 − SL</li> </ul>          | 🗙 💽 (524) Yo 🗴 🚫 Selamat 🗴 🚫                                                                                     | Login A 🗴 🧔 Selamat 🗴 💮 Pengatu 🗴              | Sistem 🛛 🗙 🌑 Pendaft 🗙                                             | + - o ×                          |
|--------------------------------------------------------|----------------------------------------------------------------------------------------------------|------------------------------------------------|--------------------------------------------------------------------|----------------------------------|
| $\leftrightarrow$ $\rightarrow$ C $\cong$ wisnuwardhar | na.siakadcloud.com/spmbfront/daftar                                                                              |                                                | ۹ 🛧 🖸                                                              | ) 🛃 🍘 Finish update 🗄            |
| 😰 WhatsApp 🔇 New Tab 🔇 Stude                           | ent Online   Lo 附 Gmail 🛛 🕫 Riwayat Status K                                                                     | uliah 🗈 YouTube 💡 Maps 🔇 Majalah Khittah - :   | Si 🔇 U MSN Indonesia                                               | » 🗋 All Bookmarks                |
|                                                        | Seleksi Penerimaan Mahasiswa Baru<br>Universitas Wisnuwardhana Malang                                            | Beranda Jalur Pendaftaran informasi 🗸          | iD 🤀 🛛 Masuk                                                       | ×                                |
|                                                        | Pendaftaran<br>Anda akan melakukan proses pendaftaran<br>Jalur Pendeftaran Anda: Jalur PPO DALJAB PPKN - Lapor D | NI PPO DALJAB PPON PPO (Kalas PPO Doljab PPON) | Apakah Anda Telah Memiliki<br>Akun Pendaftaran?<br>Lagin Rundaftar |                                  |
|                                                        | Jolur Pendottaran Identitas Anda                                                                                 | And Bakelich Pilihan Program Studi             |                                                                    |                                  |
|                                                        | Nama Lengkap *                                                                                                   | Jenis Kelamin *<br>O Laki-Laki O Perempuan     |                                                                    |                                  |
|                                                        | No. HP *<br>081234567890                                                                                         | Alamat Email * 💿                               |                                                                    |                                  |
|                                                        | Tanggal Lahir * 💿                                                                                                | Tempat Lahir * 🕚                               |                                                                    |                                  |
|                                                        | Kewarganegaraan *<br>Indonesia ~                                                                                 | NIK / No. KTP *                                |                                                                    |                                  |
|                                                        | ( * St                                                                                                    | sbelumnya tanjut 🔶                             |                                                                    | Butuh Bantuan? Hubungi Kamit 💿 🖕 |
| 🍨 📲 🖸                                                  | Search 🔨 📄 🗊                                                                                                    | 🔄 😑 💿 🗉 🔗 📦 🎯                                  | 🗾 😑 🛛 🔺 🖷                                                          | 奈 (4) ID 01:17 📮 👫               |

# Isi data dengan lengkap

| 💌 😰 (135) W 🗙   🔇 04 — SU 3                          | 🗙 🗈 (524) Yo 🗴 🛛 🍥 Selamat 🗴 🛛 🔘                                                                                                    | Login A 🗙 🛛 🗐 Selamat 🗙 🛛 🇐 Pengatu 🗙 🗌                                                                                                    | Sistem 🛛 🗙 💿 Pendaft: 🗙                                           | + - o ×                                                                                       |
|------------------------------------------------------|----------------------------------------------------------------------------------------------------|----------------------------------------------------------------------------------------------------|-------------------------------------------------------------------|-----------------------------------------------------------------------------------------------|
| $\leftrightarrow$ $\rightarrow$ C $\Xi$ wisnuwardhar | na.siakadcloud.com/spmbfront/daftar                                                                                                   |                                                                                                    | ۹ 🛧 ۲                                                             | 🗅 🛛 🛃 🌍 🛛 Finish update 🗄                                                                     |
| 👳 WhatsApp 🔇 New Tab 🔇 Stude                         | nt Online   Lo 附 Gmail 🛯 🖉 Riwayat Status Ki                                                                                          | uliah 🗈 YouTube 💡 Maps   S Majalah Khittah - S                                                                                                    | i 🔇 U MSN Indonesia                                               | >> All Bookmarks                                                                              |
|                                                      | Seleksi Penerimaan Mahasiswa Baru<br>Universitas Wisnuwardhana Malang                                                                 | Berandia Jalur Pendattaran Informasi 🗸                                                                                                    | ID 🚭 🛛 Mosuk                                                      | ×                                                                                             |
|                                                      | Pendaftaran<br>Ando atan matakukan proses pendaftaran<br>Jehar Pendeftaran Ander, Jolar PPO Ok.J.AB PPO - Lapor Di<br>Johar Processon |                                                                                                    | Apakah Anda Telah Memiliki<br>Akun Pendaltaran?<br>Lagin Peesitar |                                                                                               |
|                                                      | Noma Lengkap *  ANUR No. HP * OBID043552                                                                                              | Jenis Kelomin *<br>© Loli-Loki () Perempuan<br>Alamat Email *<br>oinurdiggwianuwardhana.oc.id                                                                                                    |                                                                   |                                                                                               |
|                                                      | Tanggal Lahir *  Tanggal Lahir * T7-08-2000 Kewarganegaraan *                                                                         | Tempot Lahir  MALANG MALANG Kelengin Jone national 25 Kelengin Jone national 25 Kelengin Jone national 25 Kelengin Jone national 26 Kelengin Jone national 26 Kelengin Jone na |                                                                   |                                                                                               |
| <b>.</b>                                             | Indonesia -                                                                                                    | 237589034201398                                                                                                    | x · 4                                                             | Butuh (Bartuan?) Hubungi Kamil         영            후 석         D         21/19<br>22/05/2024 |

| <ul> <li>✓ Ø (135) WI × Ø 04−SL × Ø</li> </ul>               | (524) Yo 🗙 🛛 🌑 Selamat 🗴 🛛 🚳 Lo                                                                                                    | ogin A 🗙 🍥 Selamat 🗙 🍥 Pengatu 🗙                                                                                                    | Sistem 🛛 🗙 🍥 Pendaft 🗙                                          | + – o ×                                                                                                    |
|--------------------------------------------------------------|----------------------------------------------------------------------------------------------------|----------------------------------------------------------------------------------------------------|-----------------------------------------------------------------|----------------------------------------------------------------------------------------------------|
| ← → C 😨 wisnuwardhana.siakado                                | cloud.com/spmbfront/daftar                                                                                                    |                                                                                                    | ९ ☆ ⊅                                                           | Finish update                                                                                                    |
| 😳 WhatsApp 🔇 New Tab 🔇 Student Online                        | Lo 附 Gmail 🛛 🖉 Riwayat Status Kulia                                                                                                    | ah 💶 YouTube ♀ Maps 🔇 Majalah Khittah - Si                                                                                                    | i 🔇 U MSN Indonesia                                             | >> All Bookmarks                                                                                                    |
| () si                                                        | Seleksi Penerimaan Mahasiswa Baru<br>Jniversitas Wisnuwardhana Malang                                                                                                    | Beranda Jalur Pendaftaran Informasi 🛩                                                                                                    | iD 🌐 🛛 Masuk                                                    | ×                                                                                                    |
| Penda<br>Anda d<br>Jatur<br>Java<br>Jamis S<br>SMA<br>Jurusa | Iditaran<br>Salan melakukan prese pendaftaran<br>Pendaftaran Anda: Jakur PPO DALJAB PPON - Lapor Diri P<br>Jakur Melakutan<br>Salan<br>Salan<br>Sekolah (Dtr. IPA, IPS) * | PO DALAS PPCH PPO (Kelos PPO Doljob PPO))<br>Att Baladin Petero Ingran Buck<br>Kabupaten / Kata *<br>KABUPATEN MALANG *<br>20177755 - SMAN I TUMPANO * KABUPATEN MALANO<br>- Man Sakethan Markanoh Specifikweid den die netit<br>Tohun Lulus * | Apotah Anda Taloh Memiliki<br>Akun Pendataran?<br>Lagh Pendatar |                                                                                                    |
| Q Search                                                     | Solo                                                                                                    | umya tanjut +                                                                                                    | x 🛶 🤋                                                           | Bubbh Bantlum? Hubungi Kamil         Image: Constraint of the second second |

| 💌 😰 (135) W 🗙   📀 04 — SL 🗙   💶 (524) Yo 🗙   🚳 Selamat 🗙   🚳 I                                                                                               | Login A 🗙   🍥 Selamat 🗙 🛛 🍥 Pengatu 🗙 🗌                                                                                                    | Sistem 🛛 🗙 🎯 Pendaft 🗙                                               | + - o ×                            |
|----------------------------------------------------------------------------------------------------|----------------------------------------------------------------------------------------------------|----------------------------------------------------------------------|------------------------------------|
| ← → C 😋 wisnuwardhana.siakadcloud.com/spmbfront/daftar                                                                                                    |                                                                                                    | ९ 🕁                                                                  | Finish update                      |
| 🥵 WhatsApp   Sew Tab 📀 Student Online   Lo 🎽 Gmail 🛭 💈 Riwayat Status Ku                                                                                     | liah 💶 YouTube ♀ Maps 🔇 Majalah Khittah - :                                                                                                    | Si 🚱 U MSN Indonesia                                                 | » 🗋 All Bookmarks                  |
| Seleksi Penerimaan Mahasiawa Baru<br>Universitas Wisnuwardhana Malang                                                                                        | Beranda Jalur Pendattaran Informasi 🗸                                                                                                    | iD 🤀 🛛 Masuk                                                         |                                    |
| Pendaftaran<br>Anda akan melalukan proses pendaftaran<br>Jalur Pendaftaran Ande: Johr PPO OALJAB (PNC) - Lopor Diri<br>Jalur Pendaftaran<br>Anto Postaftaran | PPO DALJAB PPOL PPO (Keios PPO Dojob PPOI)<br>Aus Selatah<br>Pitran Program Studi                                                                                                    | Apokoh Andra Teloh Merniliki<br>Akun Pendattaran?<br>Login Peedattar |                                    |
| Provinsi *                                                                                                    | Kobupaten / Kota *  KABUPATEN MALANG  NPSN / Norma Sekoloh *  20517736 - SAAN I TUMPANG - KABUPATEN MALANG  G. Allo ba diseador Asa Isatah dagot cilevedi dan dari nore  Tuhan Like # |                                                                      |                                    |
| aurunan senson (Lan, reg. reg.)*<br> PA<br>  ↓ € 5et                                                                                                    | Norritona 🔮                                                                                                    |                                                                      | Buduh Bantuarr? Hudoungi Kamel 🛞 😱 |
| 🔮 📑 Q Search 🏂 🗐 🗩                                                                                                    | 🔄 📮 💿 🗉 🔗 单 💆                                                                                                    | x 😁 🗠 🔹                                                              | 奈 Φ) 配 01:23 臭 🥋                   |

### Pilih lanjut

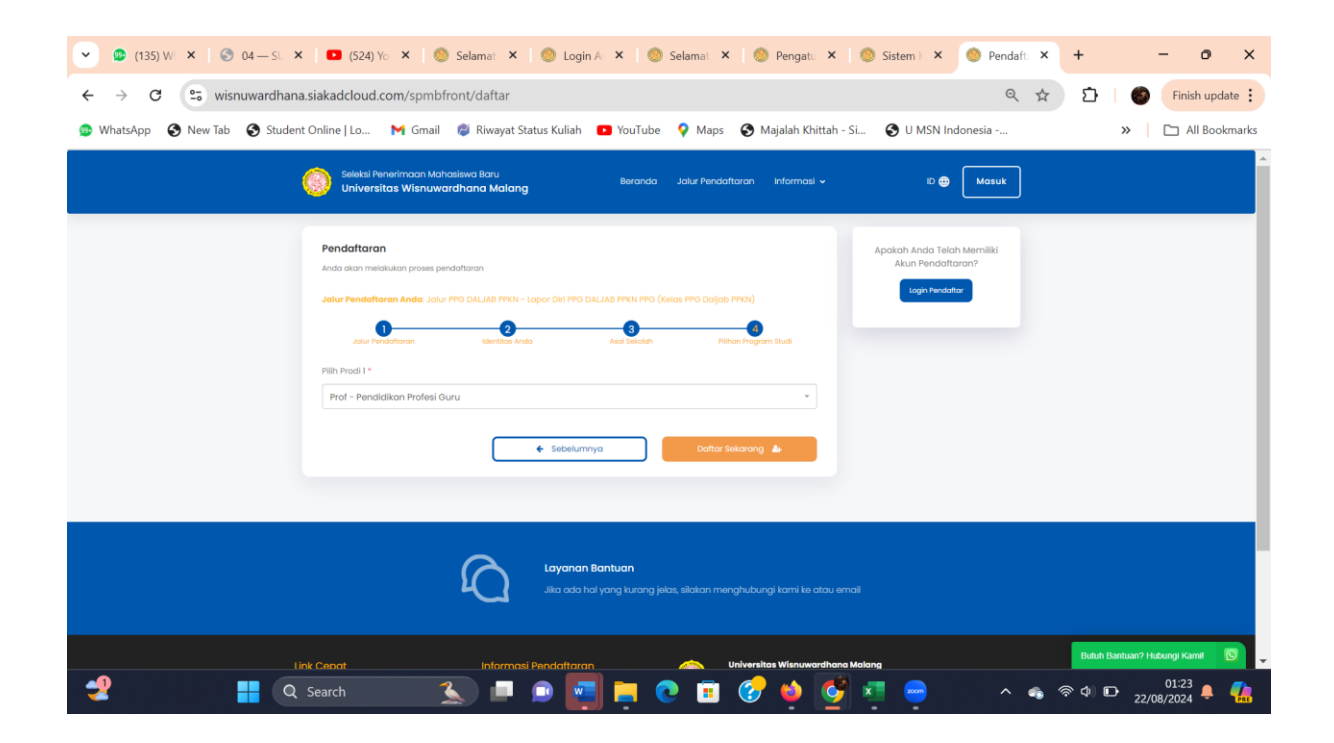

### PILIH DAFTAR SEKARANG, MUNCUL

| (135) W × S 04 - SL × S (524) Yo           | 🗴 🍥 Selamat 🗴 🍥 Login A. 🗴 🍥 Selamat X. 🌑 Pengatu X. 🌑 Sistem I. X. 💿 Pratinja X. + 🛛 🗖 X.                                                                                                    |
|--------------------------------------------|----------------------------------------------------------------------------------------------------|
| ← → ♂ ℃ visnuwardhana.siakadcloud.co       | n/spmbfront/pratinjau 🔍 🚖 🖸   🔮 Finish update 🚦                                                                                                    |
| 😳 WhatsApp 🔇 New Tab 🔇 Student Online   Lo | ┥ Gmail 🛭 🟮 Riwayat Status Kuliah 💶 YouTube 💡 Maps 📀 Majalah Khittah - Si 📀 U MSN Indonesia 🛛 🔋 🏳 All Bookmarks                                                                                                    |
|                                            | oskila (hyvaritosa kultusateos lavu)<br>Biniversitos Mahaveendhahaa Madang Baranda adu fundaltaran informaal + C 🕢 🚺 Mataut                                                                                                    |
|                                            | Address       Bandbargerings under Andrag mangenetischen innerfold gradt date jangerig lateh Andra mpunden.       Bandbargerings       Adar Sandell       Marten Bandbargerings       Adar Sandell       Marten Bandbargerings       Adar Sandell       Marten Bandbargerings       Adar Sandell       Marten Bandbargerings       Adar Sandell       Marten Bandbargerings       Adar Sandell       Marten Bandbargerings       Adar Sandell       Marten Bandbargerings       Marten Bandbargerings       Marten Bandbargering |
|                                            | Induction:     200       Induction:     200       Induction:     200       Induction:     200       Induction:     200       Induction:     200       Induction:     200       Induction:     Protection:                                                                                                    |
|                                            | alpertangourden.                                                                                                    |

| <ul> <li> <ul> <li> <li></li></li></ul></li></ul>                                                                                                    |
|----------------------------------------------------------------------------------------------------|
| Watshap Nethold Nethold Net |
| Version With the work that the work work work work work work work work                                                                                                    |
| Printipue Principue         Control Principue         Control Principue                                                                                                    |
| Table 201     201       Table 1000     2010 TABLE 1000       Table 1000     2010 TABLE 1000       Table 1000     2010 TABLE 1000       Table 1000     2010 TABLE 1000       Table 1000     2010 TABLE 1000       Table 1000     2010 TABLE 1000       Table 1000     2010 TABLE 1000                                                                                                    |
| Pitron 1: Med - Fandskon holes Gus                                                                                                    |
|                                                                                                    |

Kasih tanda centang kemudian pilih konfirmasi pendaftaran, maka muncul

| 💌 😰 (135) W 🗙   🎯 04 — St. 🗙   🖪 (524) Yo  | 🗙   💩 Selamat 🗙   🚳 Login A: 🗙   🥸 Selamat 🗙   🚳 Pengati 🗙   🧶 Sistem ( 🗙                                                                                                    | 🍥 Pendaft: 🗙 | + - o ×                           |
|--------------------------------------------|----------------------------------------------------------------------------------------------------|--------------|-----------------------------------|
| ← → C 😋 wisnuwardhana.siakadcloud.co       | om/spmbfront/aktivasi                                                                                                    | ९ 🕁          | Finish update                     |
| 🌚 WhatsApp 🔇 New Tab 🔇 Student Online   Lo | M Gmail 🛯 Riwayat Status Kuliah 💶 YouTube 💡 Maps 😵 Majalah Khittah - Si 📀 U MSN Ind                                                                                                    | lonesia      | » 🗋 All Bookmarks                 |
|                                            | Seeks Reventions Manused Bons Bern Bernela Jak Revaldarian informati v C 🗣 Maset                                                                                                    |              | ^<br>                             |
|                                            | Pendaftaran Berhasil<br>Alar kida udah kidi kilalar melanjalian prose pendaftaran                                                                                                    |              |                                   |
|                                            | terren hennisten Tenggi Onther<br>AINUR 22 Agustus 2024, 0138:20                                                                                                    |              |                                   |
|                                            | André adquot mularigi allan proses penduthranan dengan memilih tembél Login dengan D Hendrittar<br>dan 1916 di bearab He<br>Chanadhar<br>24835015 17082000<br>I Honorab Photoditar dan Mit salah allam ke amat Anas<br>I Casa Juan Simir<br>I Casa Juan Simir<br>I Casa Juan Simir<br>I Casa Juan Simir<br>I Casa Juan Simir                                                                                                    |              |                                   |
|                                            | Access largering largering |              |                                   |
|                                            | Int Capat Internation Internation Internation International International Internationa |              | Datah Sankara'i Hakang Kawa 🔹 🔊 🗣 |
| n 🛃 🛃 🛃                                    | 🔍 📮 👰 📮 💿 🧰 🖷 🔍 🔊                                                                                                    | ^ 🐔 🤻        | 〒 Ф) む 01:36 臭 🥼                  |

Ada ID Pendaftar24835015 dan PIN 17082000

Langkah berikutnya pilih MASUK PADA MENU DIATAS, maka muncul

| D Pendaftar<br>2017/30001<br>PIN ●<br>DDMMYYYY  |
|-------------------------------------------------|
| PIN  DDMMYYYY  DDMMYYYY  LUpa ID / PIN ?  LOGIN |
| Lupa ID / PIN ?                                 |
|                                                 |
|                                                 |

Masukan ID pendaftar dan kode paswod terus login

Muncul data berikut

| <pre>view @ Norling @ Suder/ Other [i.e. M Grad @ Norly @ Norling @ Norling</pre>                                                                                                    |                                                                                                    | Wishuwardhana.siakadu                 | .iouu.com/spinbiron/rogin                                           |                                                                                |                                                               | 64                     | ~ ¥     |       | rinish u    |
|----------------------------------------------------------------------------------------------------|----------------------------------------------------------------------------------------------------|---------------------------------------|---------------------------------------------------------------------|--------------------------------------------------------------------------------|---------------------------------------------------------------|------------------------|---------|-------|-------------|
|                                                                                                    |                                                                                                    | .tsApp 🔇 New Tab 🔇 Student Online     | Lo 附 Gmail 💋 Riwayat Status                                         | Kuliah 🖸 YouTube 💡 Maps                                                        | S Majalah Khittah - Si                                        | S U MSN Indonesia      |         | »     | All Bo      |
|                                                                                                    |                                                                                                    | ogin Pendaftar                        |                                                                     |                                                                                |                                                               | Belum Punya Akun L     | pain    |       |             |
|                                                                                                    |                                                                                                    | akan masuk menggunakan ID Pendaftar d | an PIN yang telah didapatkan dari prose                             | es pendaftaran awal. Pastikan And                                              | la sudah                                                      | Pendaftar?             |         |       |             |
|                                                                                                    |                                                                                                    | elakukan pembayaran untuk dapat mengo | iktifkan akun.                                                      |                                                                                |                                                               | Daftar Sekarang        |         |       |             |
|                                                                                                    |                                                                                                    | Pendaftar                             |                                                                     |                                                                                |                                                               | Anda akan melakukan pr | oses    |       |             |
|                                                                                                    |                                                                                                    | 24835015                              |                                                                     |                                                                                |                                                               | pendultaran            |         |       |             |
|                                                                                                    | DODOOL<br>DB / MP?                                                                                                    | ۹ 🚯                                   |                                                                     |                                                                                |                                                               |                        |         |       |             |
|                                                                                                    |                                                                                                    | 17082000                              |                                                                     |                                                                                | ۲                                                             |                        |         |       |             |
|                                                                                                    |                                                                                                    |                                       |                                                                     |                                                                                |                                                               |                        |         |       |             |
|                                                                                                    |                                                                                                    | ipa ID / PIN ?                        |                                                                     |                                                                                | login 🔶                                                       |                        |         |       |             |
|                                                                                                    |                                                                                                    |                                       |                                                                     |                                                                                |                                                               |                        |         |       |             |
|                                                                                                    |                                                                                                    |                                       |                                                                     |                                                                                |                                                               |                        |         |       |             |
|                                                                                                    |                                                                                                    |                                       |                                                                     |                                                                                |                                                               |                        |         |       |             |
|                                                                                                    |                                                                                                    |                                       |                                                                     |                                                                                |                                                               |                        |         |       |             |
| <complex-block></complex-block>                                                                                                    | <complex-block></complex-block>                                                                                                    |                                       |                                                                     |                                                                                |                                                               |                        |         |       |             |
|                                                                                                    | <complex-block><complex-block></complex-block></complex-block>                                                                                                    |                                       |                                                                     |                                                                                |                                                               |                        |         |       |             |
|                                                                                                    | <complex-block>         Y       Cardenal particular production and production and productin and production and production and production and production an</complex-block>                                                                                                    |                                       |                                                                     |                                                                                |                                                               |                        |         |       |             |
|                                                                                                    |                                                                                                    |                                       |                                                                     |                                                                                |                                                               |                        |         |       |             |
|                                                                                                    |                                                                                                    |                                       |                                                                     |                                                                                |                                                               |                        |         |       |             |
|                                                                                                    |                                                                                                    |                                       | Layanan Bantuan                                                     |                                                                                |                                                               |                        |         |       |             |
| Construction for and and any databal function for any databal metalgy databal function for any databal function for any databal function f                                                                                                    |                                                                                                    | $\mathbf{M}$                          |                                                                     |                                                                                |                                                               |                        |         |       |             |
|                                                                                                    |                                                                                                    | 4                                     | Jika ada hal yang kura                                              | ing jelas, silakan menghubur                                                   | igi kami ke atau email                                        |                        |         |       |             |
|                                                                                                    |                                                                                                    |                                       | ~                                                                   |                                                                                |                                                               |                        |         |       |             |
| (133)V. X © 04-S. X © (24)V. X © Selma: X © login/ X © Selma: X © Perget: X © Stem: X © Selma: X + - C (133)V. X © 04-S. X © (24)V. X © Selma: X © login/ X © Selma: X © Perget: X © Stem: X • Stem: X + - C (133)V. X © 04-S. X © (24)V. X © Selma: X © login/ X © Selma: X © Perget: X © Stem: X • Stem: X + - C (2) © wisnowardhana.siskadcloud.com/spmbfont/biodat (2) NevTab © Student Online [Lo M Grail © Roward Status Kulah • YouTub © Mag © Majdah Bottah -St. © UMSN Indoneis (2) UMSN Indoneis (2) UMSN Indoneis (3) UMSN Indoneis (3) UMSN Indoneis (4) UMSN Indoneis (4) UMSN Indoneis (4) UMSN Indoneis (4) UMSN Indoneis (4) UMSN Indoneis (4) UMSN Indoneis (5) UMSN Indoneis (6) UMSN Indoneis (6) UMSN Indoneis (7) UMSN Indoneis (8) UMSN Indoneis (8) UMSN Indoneis (8) UMSN Indoneis (8) UMSN Indoneis (8) UMSN Indoneis (8) UMSN Indoneis (8) UMSN Indoneis (8) UMSN Indoneis (8) UMSN Indoneis </td <td>Sard       Sard       Sard</td> <td></td> <td></td> <td></td> <td></td> <td></td> <td></td> <td></td> <td>01:42</td>                                                                                                    | Sard       Sard                                                                                                    |                                       |                                                                     |                                                                                |                                                               |                        |         |       | 01:42       |
| 2/(33)// X  O (4-S. X  O (32)// X  O (4-S. X  O (32)// X  O (4-S. X  O (42)// X  O (4-S. X  O (42)// X  O (42)// X  O (42)// X  O (                                                                                                    | <pre>(13) Vi X O (L-S X O (S4) Vi X O Selmai X O Login X O Selmai X O Regali X O Starri X O Torrivo A Destarri X O Selmai X O Login X X O Selmai X O Regali X O Starri X O Torrivo A Destarri X O Selmai X O Torrivo A Destarri X O Selmai X O Selmai X O Torrivo A Destarri X O Selmai X O Selmai X O Torrivo A Destarri X O Selmai X O Selmai X O Torrivo A Destarri X O Selmai X O Selmai X O Torrivo A Destarri X O Selmai X O Selmai X O Selmai X O Selmai X O Torrivo A Destarri X O Selmai X O Torrivo A Destarri X O Selmai X O Torrivo A Destarri X O Selmai X O Torrivo A Destarri X O Torrivo A Destarri X</pre>                                                                                                    | Q Search                              |                                                                     |                                                                                | i 🗁 📫 💽 🗴                                                     | 📒 🧫 🔨                  |         | രാഷം  | 01.42       |
| (13) V. X 0 (                                                                                                    | (13) V. X O L-S. X O S20) X O Submi X O Login X O Submi X O Pengit. X O Sitemi X O Submi X + O<br>C O Windowardhana.siakaddod.com/spmbfort/biodat<br>PP O Nov Tab O Subert Online [Le M Grail © Roward Status Kall © Total O O Na O Majalah Ditatah - SL O U MSN Indonesis » C A LA<br>O O O Total Control (Le M Grail © Roward Status Kall © Total O O O Na O O O O O O O O O O O O O O O                                                                                                    |                                       | —                                                                   |                                                                                |                                                               |                        |         | 24    | 2/08/2024 🗨 |
| (13) V. X      (14) V. X      (14) V. X                                                                                                    | (13) V X O 04-51 X O 520 V X O 540m X O 540m X O 540m X O 540m X O 750m X O 750m                                                                                                    |                                       |                                                                     |                                                                                |                                                               |                        | _       |       |             |
| C                                                                                                    | <complex-block></complex-block>                                                                                                    | 🕽 (135) W 🗙 🎯 04 — SL 🗴 🗖 🖸           | (524) Yo 🗙 🍥 Selamat 🗙 🄇                                            | ) Login A: 🗙 🛛 🌕 Selamat 💈                                                     | 🕻 🍥 Pengatu 🗙 🍥                                               | Sistem 🗙 🍥 Sela        | mat × + | +     | - 0         |
|                                                                                                    | <complex-block>And a value de la construction de la construction de la constructi</complex-block>                                                                                                    | C 😅 wisnuwardhana.siakad              | cloud.com/spmbfront/biodata                                         |                                                                                |                                                               | © (                    | 2 \$    | D   🍯 | Finish u    |
|                                                                                                    | <page-header>         Image: Angle Angle Ang</page-header>                                                                                                    | tsApp 🚯 New Tab 🚯 Student Online      | Lo 附 Gmail 🛛 🖉 Riwayat Status                                       | Kuliah 💶 YouTube 💡 Maps                                                        | 🚱 Majalah Khittah - Si                                        | 🚯 U MSN Indonesia      |         | *     | 🗅 All B     |
| Instant Andread Control     Image: Control     Image: Control <th>Image: Structure of the structure of the struc</th> <th></th> <th>Seleksi Penerimaan Mahasiswa Baru<br/>Universitas Wisnuwardhana Mala</th> <th>ing Pendattaran Keuangar</th> <th>informasi 🗸 ID 🚭</th> <th></th> <th></th> <th></th> <th></th>                                                                                                    | Image: Structure of the structure of the struc                                                                                                    |                                       | Seleksi Penerimaan Mahasiswa Baru<br>Universitas Wisnuwardhana Mala | ing Pendattaran Keuangar                                                       | informasi 🗸 ID 🚭                                              |                        |         |       |             |
| translation translation     Image: Control Control Cont                                                                                                    | Legical Production     Image: Comparison     Image: Comparison </td <td></td> <td></td> <td></td> <td></td> <td></td> <td></td> <td></td> <td></td>                                                                                                    |                                       |                                                                     |                                                                                |                                                               |                        |         |       |             |
| Image: Section of Section of Sect                                                                                                    | Image: Control of Control of Cont                                                                                                    |                                       | Langkah Pendaftaran                                                 | e → Iel Data Diri                                                              |                                                               |                        |         |       |             |
| I with a functional   I with a functional                                                                                                    | <ul> <li>Intervention</li> <li>Intervention</li> <li>Intervention&lt;</li></ul>                                                                                                    |                                       | 1 Biodato Se                                                        | Hamat Datang, AINUR<br>akon melanjutkan proses pendaftaran dengan mengisi data | diri Anda secara lengkap dan melakukan uplaad beri            | 01                     |         |       |             |
|                                                                                                    | Image: Section of the section of the sec                                                                                                    |                                       | 2) Berkos Administrosi                                              | ministrasi.<br>Ando belum mengumpulkan biodata                                 |                                                               |                        |         |       |             |
|                                                                                                    | Image: Control of the control of the con                                                                                                    |                                       | Hasil Seleksi                                                       | silokan lengkapi dan kumpulkan biodata yang sudah dis                          | rdiakan sebelum Selasa, 27 Agustus 2024                       |                        |         |       |             |
|                                                                                                    |                                                                                                    |                                       | 5 Daftar Ulang                                                      | ID Pendahar Tanggal Dahar<br>24835015 22 Agustus 2024, 01:38:20                | Nama Lengkap<br>ANUR                                          |                        |         |       |             |
| Image: Contract of the second second seco                                                                                                    | Image: Second Second                                                                                                    |                                       |                                                                     | Jalur Pendaftaran Gelombang<br>Lapor Diri PPO DALJAB PPO<br>PRIN               | Periode Sistem Kulioh<br>ganjil 2024/2025 Kelas PPO Daljab    | PPIN                   |         |       |             |
| Image: Second second second                                                                                                    | Image: Contract of the second second seco                                                                                                    |                                       |                                                                     | Semb                                                                           | nyikan A                                                      |                        |         |       |             |
| Line         Line         Line <thline< th="">         Line         Line         <thl< td=""><td>Image: International Control of Control of Contro</td><td></td><td></td><td><u>ه</u> و</td><td>0 0</td><td>0</td><td></td><td></td><td></td></thl<></thline<> | Image: International Control of Control of Contro                                                                                                    |                                       |                                                                     | <u>ه</u> و                                                                     | 0 0                                                           | 0                      |         |       |             |
| Juris Externi         *         *         *         *         *         *         *         *         *         *         *         *         *         *         *         *         *         *         *         *         *         *         *         *         *         *         *         *         *         *         *         *         *         *         *         *         *         *         *         *         *         *         *         *         *         *         *         *         *         *         *         *         *         *         *         *         *         *         *         *         *         *         *         *         *         *         *         *         *         *         *         *         *         *         *         *         *         *         *         *         *         *         *         *         *         *         *         *         *         *         *         *         *         *         *         *         *         *         *         *         *         *         *         *         *         <                                                                                                    | artis tatistis '<br>• Gali dati Ofwerepus<br>Tempot Letter * •<br>Muldes • • •<br>Badan (dinguns) * •<br>Badan (chinguns) * •<br>Badan (chinguns |                                       |                                                                     | MUM                                                                            |                                                               |                        |         |       |             |
| • Labication         Temport Labor + 0         Temport Labor + 0 <t< td=""><td></td><td></td><td></td><td>nis Kelamin *</td><td></td><td></td><td></td><td></td><td></td></t<>                                                                                                    |                                                                                                    |                                       |                                                                     | nis Kelamin *                                                                  |                                                               |                        |         |       |             |
| Bregistaria * •     Suggistaria * •       Mach     B                                                                                                    | Tempe talan"                                                                                                    |                                       |                                                                     | Laki-Laki O Perempuan                                                          |                                                               | -                      |         |       |             |
| Root Roots (Ringsund) * Tragg Roots (Sciencesing) *                                                                                                    | Rever Station (Knopern)* Brage Station (Contension)*                                                                                                    |                                       |                                                                     |                                                                                |                                                               | -                      |         |       |             |
| Ball     Agents*       Transition     In the main fields and the main field and the main field and the main                                                                                                    |                                                                                                    |                                       |                                                                     | mpot Lahir * I                                                                 | Tonggol Lahir * 💿                                             | _                      |         |       |             |
| Nui Agenci                                                                                                    |                                                                                                    |                                       |                                                                     | mpot Lohir * . ●<br>MALANG<br>rat Baalan (Kilogram) *                          | Tanggal Latir *<br>To-Ge-2000<br>Tinggi Bodan (Carstinetae) * |                        |         |       |             |
|                                                                                                    |                                                                                                    |                                       |                                                                     | mpot Lahir *<br>MALANO<br>not Biolan (Glagram) *                               | Tanggal Latir *                                               |                        |         |       |             |

Isi semua , terutama yang bertanda \* berarti wajib diisi sampai ada tuliasn lanjut

| ← → C 🖙 wisnuwardhana.siakadclou       | d.com/spmbfront/biodata                     | 3                                                                                                 |                                                                                  | © Q ☆ 2     | 🗅 🌀 Finish update 🗄           |
|----------------------------------------|---------------------------------------------|---------------------------------------------------------------------------------------------------|----------------------------------------------------------------------------------|-------------|-------------------------------|
| WhatsApp S New Tab Student Online   Lo | . 附 Gmail 💋 Riwayat                         | Status Kuliah 💶 YouTube 💡 Ma                                                                      | ps 🚯 Majalah Khittah - Si 🔇 U MSN                                                | I Indonesia | » 🗅 All Bookmarks             |
|                                        | Langkan Penaattaran                         |                                                                                                   |                                                                                  |             |                               |
|                                        | Slodoto     Slodoto     Berkos Administrosi | Selamat Datang, AINUR<br>Silatan melanjutkan protes pendaftaran dengan mengisi o<br>administrasi. | lata diri Andra secona lengkop dan melakukan uplaad berias                       |             |                               |
|                                        | 3 Pengumpulan Data                          | Anda belum mengumpulkan biodata<br>Silokan kengkapi dan kumpulkan biodata yang sudat              | n disediakan sebelum Selesa, 27 Agustus 2024                                     |             |                               |
|                                        | 6 Daftar Ulang                              | 10 Pendaftar Tanggal Dattar<br>24835015 22 Agustus 2024, 0134                                     | Norma Lengkap<br>120 ARUR                                                        |             |                               |
|                                        |                                             | Jalur Pendattaran Gelombang<br>Lopar Diri PPO DALJAB PPO<br>PPINI                                 | Perioda Statem Kuloh<br>ganji 2024/2025 Kelos PPO Daljab PPIDI<br>embersiólima e |             |                               |
|                                        |                                             | <u>د</u>                                                                                          | 0 0 0                                                                            |             |                               |
|                                        |                                             |                                                                                                   | Alla Ording Isadi Alla Sekolari imitrari mata                                    |             |                               |
|                                        |                                             | Jenis Kelamin *<br>€ Laki-Laki O Perempuan                                                        |                                                                                  |             |                               |
|                                        |                                             | Tempat Lahir *                                                                                    | Tanggal Lahir *                                                                  |             |                               |
|                                        |                                             | MALANS<br>Bent Borion (Kinorom) *                                                                 | Tinoni Bratan (Castimater) *                                                     |             |                               |
|                                        |                                             | 05                                                                                                | 160                                                                              |             |                               |
|                                        |                                             | Suku                                                                                              | Agama *                                                                          |             |                               |
|                                        |                                             |                                                                                                   | siom -                                                                           |             |                               |
|                                        |                                             | KONTAK                                                                                            |                                                                                  |             |                               |
|                                        |                                             | No. HP *                                                                                          | Alomot Emoil *                                                                   |             |                               |
|                                        |                                             |                                                                                                   |                                                                                  |             | Butuh Bantuan? Hubunoi Kami 🚯 |

| 💌 😰 (135) W 🗙 🛛 🎯 04 — SU 🗙 🛛 🖬 (524) Yo 🗶 🛛 🎯 Selamat 🗙 📔        | 🍥 Login A: 🗙 🛛 🍥 Selamat 🗙                     | : 🍥 Pengatu 🗙 🔵 Sistem F      | × 🧶 Selamat × + | - • ×                            |
|-------------------------------------------------------------------|------------------------------------------------|-------------------------------|-----------------|----------------------------------|
| ← → C 😁 wisnuwardhana.siakadcloud.com/spmbfront/biodata           |                                                |                               | ©               | 🗅 🎯 Finish update 🚦              |
| 🧔 WhatsApp 📀 New Tab 😵 Student Online   Lo M Gmail 🧔 Riwayat Stat | us Kuliah 📭 YouTube 💡 Maps                     | 🔇 Majalah Khittah - Si 🔇 U MS | SN Indonesia    | » 🗋 All Bookmarks                |
|                                                                   | Suku<br>Cort Bulku                             | Agama *<br>Islam *            |                 | *                                |
|                                                                   | KONTAK                                         |                               |                 |                                  |
|                                                                   | No. HP *                                       | Alamat Email *                |                 |                                  |
|                                                                   | 08130943352                                    | ainuroliq@wisnuwardhana.ac.id |                 |                                  |
|                                                                   | ADMINISTRASI                                   |                               |                 |                                  |
|                                                                   | Kewarganegaraan *                              | NIK / NO. KTP *               |                 |                                  |
|                                                                   | IDN - Indonesia -                              | 237589034201398               |                 |                                  |
|                                                                   | No. Pospor                                     | No. Kartu Keluarga            |                 |                                  |
|                                                                   |                                                |                               |                 |                                  |
|                                                                   | PEKERJAAN                                      |                               |                 |                                  |
|                                                                   | Pekerjaan *                                    | Instansi Pekerjaan            |                 |                                  |
|                                                                   | Bokorja -                                      |                               |                 |                                  |
|                                                                   | LAIN-LAIN                                      |                               |                 |                                  |
|                                                                   | Ukuran Jas Almamater                           | HOEL*                         |                 |                                  |
|                                                                   | L *                                            | makan                         |                 |                                  |
|                                                                   |                                                |                               |                 |                                  |
|                                                                   |                                                | SIMPAN DAN LANJUTKAN 🔶        |                 |                                  |
|                                                                   |                                                |                               |                 |                                  |
|                                                                   |                                                |                               |                 |                                  |
| 0                                                                 | Layanan Bantuan                                |                               |                 |                                  |
| Ц                                                                 | Jika ada hal yang kurang jelas, silakan menghu | bungi kami ke atau email      |                 | Butuh Bantuan? Hubungi Kamil 💿 👻 |
| 🚽 🕂 Q Search 🤦 💷 🖠                                                | ءَ 💿 📮 🕎 🗉                                     | 😌 单 💆 🤹 🤤                     | へ 🔥 察           | ⊅) ₺ 01:48<br>22/08/2024 ₽ 🥋     |

Pilih lanjut

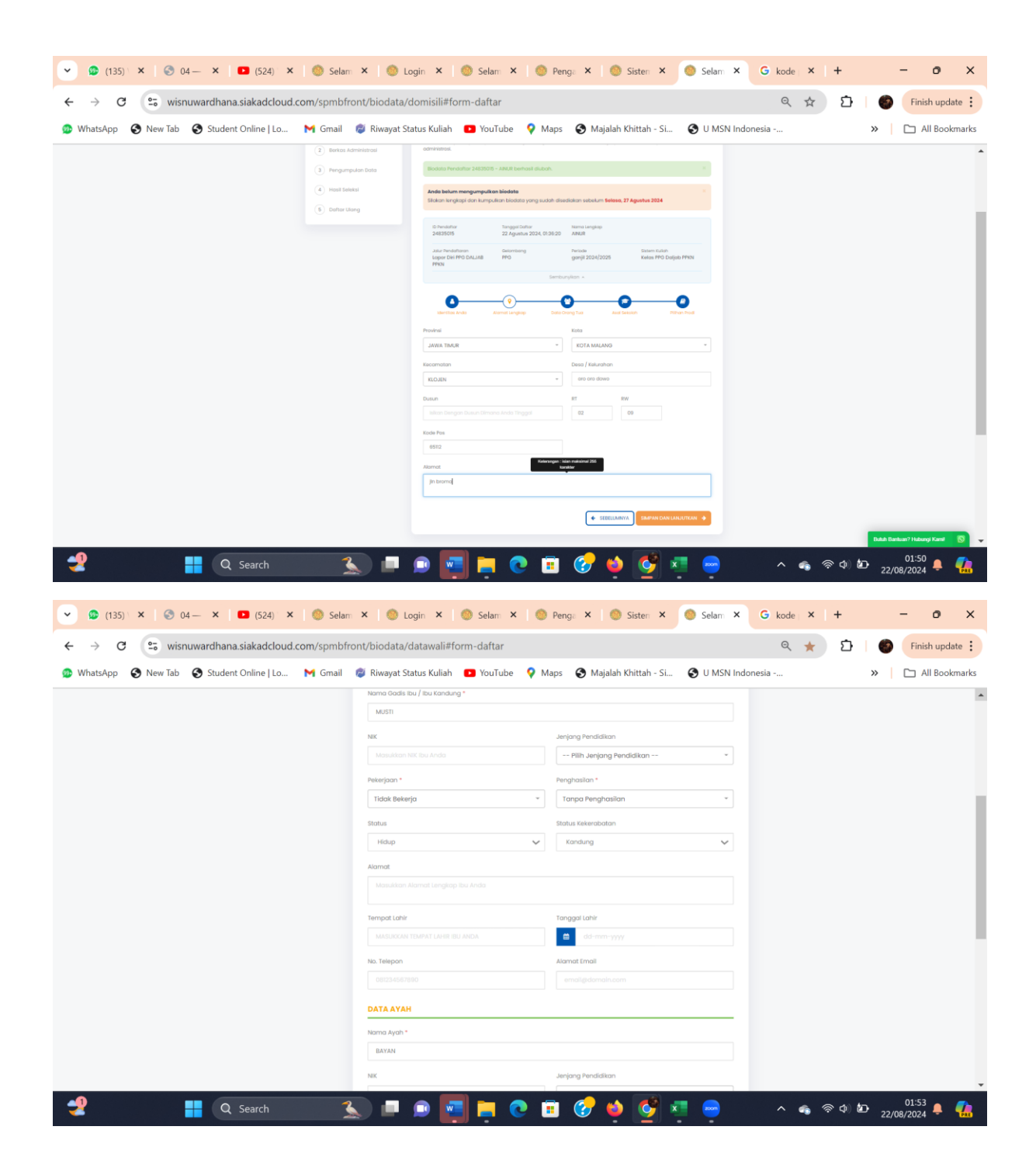

| ← → C 😋 wisnuwardhana.siakadcloud.com/spmbfrom       | nt/biodata/datawali#form-daftar     |                                         | ବ୍ ★      | 🖸   🍪 Finish update |
|------------------------------------------------------|-------------------------------------|-----------------------------------------|-----------|---------------------|
| 😥 WhatsApp 🔇 New Tab 🔇 Student Online   Lo M Gmail 🕴 | 🥘 Riwayat Status Kuliah 🛛 🖻 YouTube | 💡 Maps 🛛 🔇 Majalah Khittah - Si 🔇 U MSN | Indonesia | » 🗋 All Bookma      |
|                                                      | Nama Ayah *                         |                                         |           |                     |
|                                                      | BAYAN                               |                                         |           |                     |
|                                                      | NIK                                 | Jenjang Pendidikan                      |           |                     |
|                                                      |                                     | Pilih Jenjang Pendidikan *              |           |                     |
|                                                      | Pekerjaan *                         | Penghasilan *                           |           |                     |
|                                                      | Tidak Bekerja                       | * Tanpa Penghasilan *                   |           |                     |
|                                                      | Status                              | Status Kekerabatan                      |           |                     |
|                                                      | Hidup                               | ✓ Kandung ✓                             |           |                     |
|                                                      | Alamat                              |                                         |           |                     |
|                                                      |                                     |                                         |           |                     |
|                                                      | Tempat Lahir                        | Tanggal Lahir                           |           |                     |
|                                                      |                                     | dd-mm-yyyy                              |           |                     |
|                                                      | No. Telepon                         | Alamat Email                            |           |                     |
|                                                      |                                     |                                         |           |                     |
|                                                      | Tampilkan Data Wali                 |                                         |           |                     |
|                                                      |                                     | 🗲 SEBELUMNYA SIMPAN DAN LANJUTKAN 🔶     |           |                     |
|                                                      |                                     |                                         | ·         |                     |

### Pilih simpan dan lanjutkan

| 💌 🙆 (135) 🗴 🛛 🎯 04 🗙 🗖 🖬 (524) 🔹 🖓 Selam 🗴 🛛                                                 | S Login ×   S Selan ×   Peng: ×   S Sisten × Selan × G kode × + - ⊙ ×                                                                                                    |
|----------------------------------------------------------------------------------------------|----------------------------------------------------------------------------------------------------|
| $\leftrightarrow$ $\rightarrow$ C $\mathfrak{C}$ wisnuwardhana.siakadcloud.com/spmbfront/bio | data/pendidikan#form-daftar Q 🖈 🖸   🐠 Finish update 🚦                                                                                                    |
| 🧟 WhatsApp 🔇 New Tab 🔇 Student Online   Lo M Gmail 💈 Riv                                     | rayat Status Kuliah 💶 YouTube 💡 Maps 🔇 Majalah Khittah - Si 🄇 U MSN Indonesia 🔋   🗀 All Bookmarks                                                                                                    |
|                                                                                              | Note:   Note:   Note: </th                                                                                                    |
|                                                                                              | Expanse Reinfluon     Alto add help ying laking jaka, akakan menghubung komi ke aksu amat                                                                                                    |
| Link Cepat                                                                                   | intomoti Pendafaran 👔 Universitas Minusentinan kulang<br>- Restorgen Takyada - Restorgen Takyada - Restorgen - Restorgen - Rest |
| 🔮 📑 Q Search 🌋                                                                               | 💷 💿 🔄 📮 🕐 🗉 🕜 🍁 💇 🦉 🤿 🗠 🔺 🚓                                                                                                    |

Untuk NISN kalua tidak unya pilih 1234567890 untuk assessment kasih saja nilai 80, terus pilih simpan lanjutkan

| 💌 🐵 (135) 🗴   📀 04 🗙   🗖 (524) 🗴   🍥 Selam 🗴   🥘             | Login 🗙 🛛 🚳 Selam 🗴 🗋 🎯 Penga X 🗍 🎯 Sisten X 🧔 Selam X                                                                                                | G kode × + - O ×                |
|--------------------------------------------------------------|----------------------------------------------------------------------------------------------------|---------------------------------|
| ← → ♂ 😋 wisnuwardhana.siakadcloud.com/spmbfront/biodata      | a/pilihanprodi#form-daftar                                                                                                    | 역 ☆ 🎦   🎯 🖬 Finish update 🗄     |
| 🧔 WhatsApp 📀 New Tab 😵 Student Online   Lo M Gmail 🧔 Riwayat | Status Kuliah 💶 YouTube 💡 Maps 📀 Majalah Khittah - Si 📀 U MSN Inc                                                                                     | donesia » 🗅 All Bookmarks       |
| 🥁 Universitos Wishuworan                                     | ara Malong                                                                                                    | •                               |
| Longkoh Pendoltaran                                          | Home > Isi Data DH                                                                                                    |                                 |
| Southers     Subsets     Subsets                             | Selamat Datang, AINUR<br>Silaton menjadas proses pendetharan dengan mengiri data dil Anda secara lengkap dan melakulan uplant berkas<br>administrasi. |                                 |
| 3 Pengumpulan Data                                           | Biodata Pendattar 24635016 - ANUR berhasil diubah.                                                                                                    |                                 |
| Analiticatul     Schortbang                                  | Ande belum mengumpulan biolotis<br>Biolan lengtapi dan kumpulan biolata yang sudah disedatan sebetum <b>Sebara, 27 Agustus 2024</b>                   |                                 |
|                                                              | 0 hendurtur Tanggal Cuttor Nama Lengtap<br>24835015 22 Agustus 2024, 07:36:20 AMAR                                                                    |                                 |
|                                                              | Jaur Printalmum devontiong Printele gareiji 2024/2025 Kelos PP Disiglio PPeri<br>PPERI<br>PPERI<br>Semburition -                                      |                                 |
|                                                              |                                                                                                    |                                 |
|                                                              | Plihan Podi 1*                                                                                                    |                                 |
|                                                              | Prof - Pendidikan Protesi Guru *                                                                                                    |                                 |
|                                                              |                                                                                                    |                                 |
|                                                              |                                                                                                    |                                 |
|                                                              |                                                                                                    |                                 |
|                                                              | Jita ada hati yang kurang jelak sekatan menghubungi karni ite atau emat                                                                               | Balah Bankun 7 Habangi Kami 💿 👻 |
| 😤 🕂 Q Search 🤽 💻                                             | 🗩 🕎 📮 💽 🗉 🔗 📮 🜉 🔍                                                                                                    | へ 🐔 奈 Ф) 🗁 🛛 01:56 📮 🥋          |

Periode berikutnya adalah mengisi berkas, pilih lanjut isi berkas

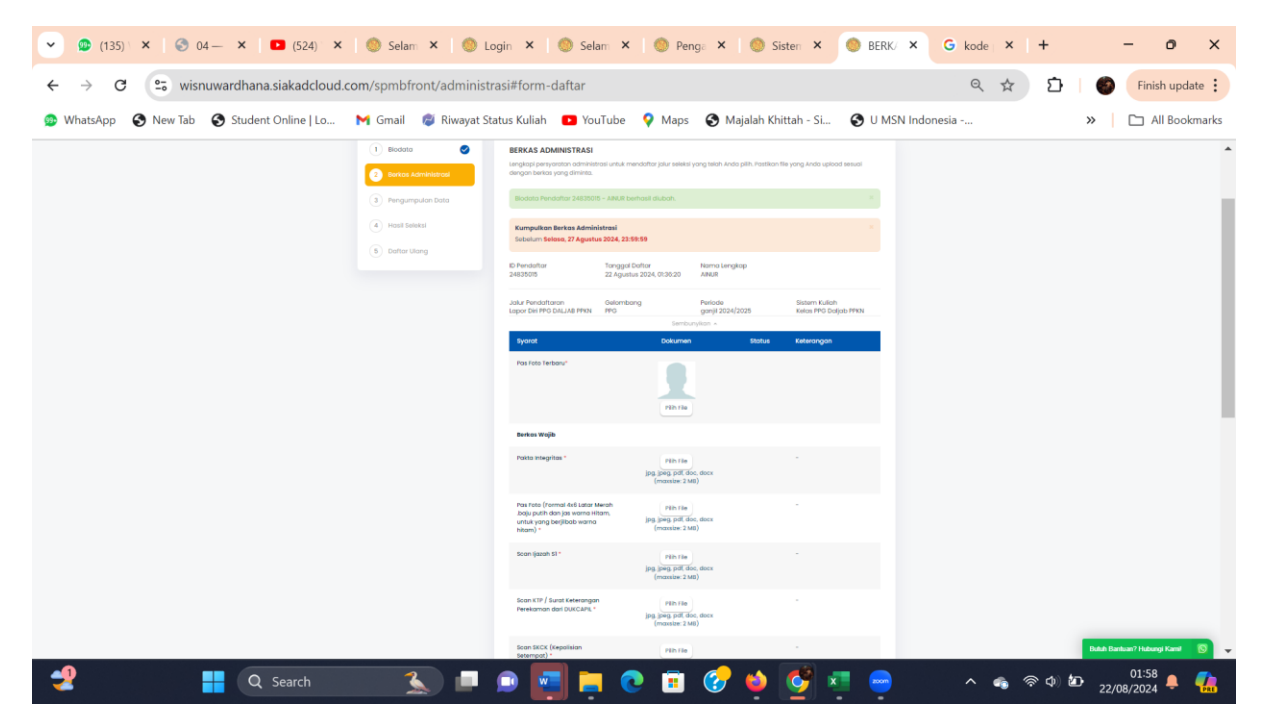

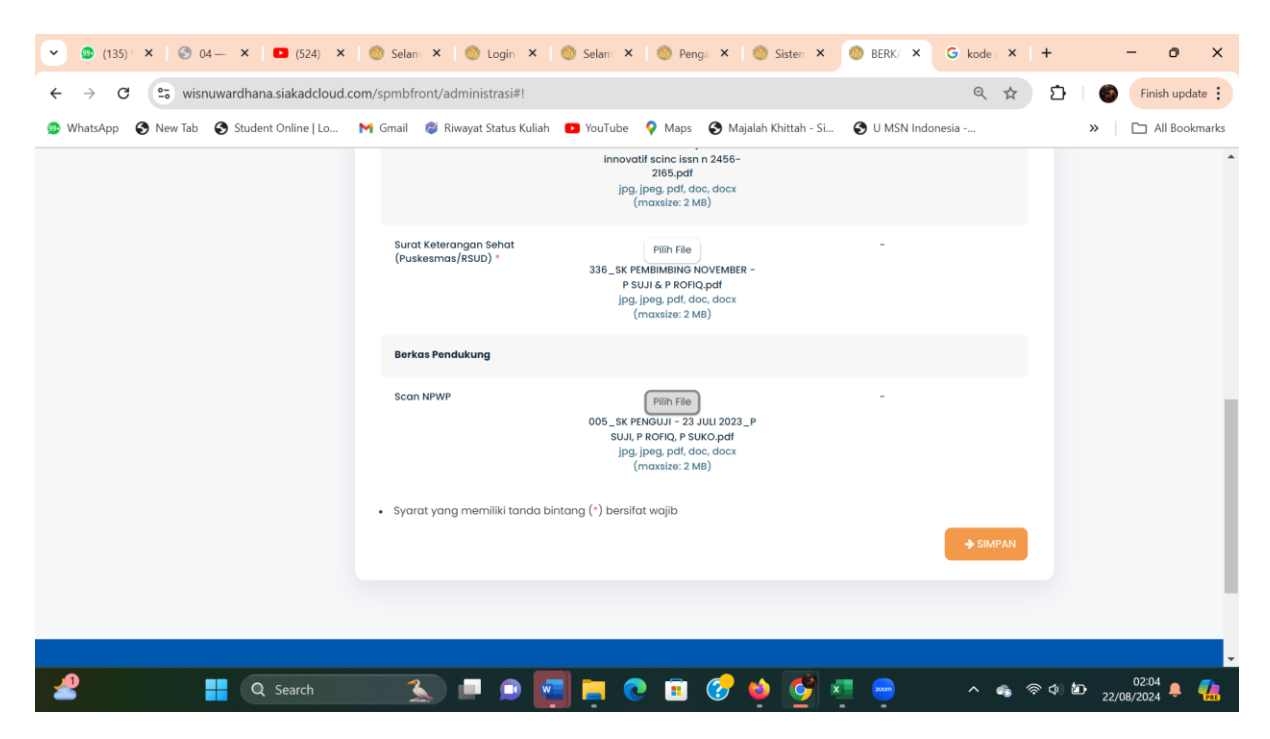

#### Setelah lengkap pi; ih simpan

| 🗸 🧔 (135) 🗴 🔄 04- 🗙 🖸 (524) 🗴                                        | 🍥 Selam 🗙 🍥 Login 🗙                          | 🔘 Selam 🗙 🔘 Penga 🗙 🔘 Sisten 🗙                                                                                                    | 🔘 BERK/ 🗙    | G kode × | + -                     | - • ×           |
|----------------------------------------------------------------------|----------------------------------------------|----------------------------------------------------------------------------------------------------|--------------|----------|-------------------------|-----------------|
| $\leftrightarrow$ $\rightarrow$ C $\sim$ wisnuwardhana.siakadcloud.c | om/spmbfront/administrasi#!                  |                                                                                                    |              | ۹ 🕁      | 한 🛛 🌍                   | Finish update   |
| 😰 WhatsApp 🔇 New Tab 🔇 Student Online   Lo                           | 🎽 Gmail 🛛 🧔 Riwayat Status Kuliah            | 🖸 🖸 YouTube 💡 Maps 😵 Majalah Khittah - Si                                                                                         | 🕄 U MSN Indo | nesia    | »                       | 🗅 All Bookmarks |
|                                                                      | Apakah anda yakin akan menyimpar             | (maxsize: 2 MB)                                                                                                    |              |          |                         | ^               |
|                                                                      | Scan SKCK (Kapolisian                        | Cancel OK                                                                                                    |              |          |                         |                 |
|                                                                      | Setempat) *                                  | Pilih File<br>SK TIM PENGELOLA KIP 2023.pdf<br>jpg.jpeg.pdf, doc. docx<br>(maxsize: 2 MB)                                         |              |          |                         |                 |
|                                                                      | Scan Transkrip Nilai S1 *                    | Pilin File<br>005_5K PENGUJI - 25 JULI 2023_P<br>SUJI, P ROFIQ, P SUKO,pdf<br>IPG_I, IPGa, pdf, doc, docx<br>(maxsize: 2 MB)      |              |          |                         |                 |
|                                                                      | Surat Bebas NAPZA<br>(BNN/Kepolisian/RSUD) * | Pilih File<br>9. INTERNASIONA jurna of<br>innovatil scinc issa n 2455-<br>2165 pdf<br>jpg. jpgg. pdf, doc, docx<br>(maxize: 2 M5) | ÷            |          |                         | r               |
|                                                                      | Surat Keterangan Sehat<br>(Puskesmas/RSUD) * | Pilih File<br>336_SK PEMBIMBING NOVEMBER -                                                                                        | -            |          |                         |                 |
| 🔮 🛛 📮 Q Search                                                       | 🌜 🔳 🔎                                        | 🗐 📮 💿 🗉 🤣 🏟 💕 s                                                                                                    |              | ^ 🐔 🦷    | ৯ ф) 🙋 <sub>22/08</sub> | 02:05 📮 🀔       |

# Yakin menyimpan pilih ok. Muncul berikut

| 💌 🧔 (135) 🗴   🔇 04- 🗙   🗖 (524) 🗴          | 🍥 Selam 🗙 🍥 Log                                                                                                    | jin 🗙 🍈 Se                                                                                                    | lam 🗙 🍥 Pe                                                                                                    | nga 🗙 🍥                                                                                                | Sisten ×                                                                       | 👂 Pengt 🗙   | G kode  | ×   +  |                  | -                  | 0         | ×   |
|--------------------------------------------|----------------------------------------------------------------------------------------------------|----------------------------------------------------------------------------------------------------|----------------------------------------------------------------------------------------------------|----------------------------------------------------------------------------------------------------|--------------------------------------------------------------------------------|-------------|---------|--------|------------------|--------------------|-----------|-----|
| ← → C 😁 wisnuwardhana.siakadcloud.         | com/spmbfront/finalisasi#!                                                                                                    |                                                                                                    |                                                                                                    |                                                                                                    |                                                                                |             | Q       | ☆      | D (              | Finis              | h update  | :   |
| 👳 WhatsApp 🔇 New Tab 🔇 Student Online   Lo | 附 Gmail 🛛 🕫 Riwayat Stat                                                                                                    | us Kuliah 🛛 🗈 Yo                                                                                                    | ouTube 💡 Maps                                                                                                    | 🚱 Majalah                                                                                              | Khittah - Si                                                                   | 🕙 U MSN Ind | lonesia |        | >>               |                    | l Bookmai | rks |
|                                            | Bootex     Control Americana     Control Americana     Control Americana     Control Americana     Control Americana     Control Americana                                                                                                    | Pengumpulan Data Pengumpulan Data Penteut spisat datamen University Pendersity Pendersit | zakrebitatowi<br>trangge turkin<br>12 Agonana 2004, 10 30 20<br>1970<br>1970<br>1970<br>1970<br>1970<br>1970<br>1970<br>197 | Nama Langkap<br>ARGR<br>"genus<br>unytom +<br>longge cam/ tigtums statuced<br>yong takih soya lakan od | Street Kulter<br>Keises PPO Doljala PP<br>Igonalizzed<br>alch BINAR dan dapat. |             |         |        |                  |                    |           |     |
|                                            | Link Capot Int<br>- Sard Nangdon 12-Fildsh<br>- Sard Nangdon 12-Fildsh<br>- Sard Nangdon 12-Fildsh<br>- Sard Nali<br>- Sard Nali<br>- | Layonan Bantu<br>Jita ada hari yan<br>ormasi Pendaftaran<br>heribayara Takapatia<br>heribayara takapatia<br>heribayara Bakta Calma                                                                                                    | uan<br>g kurang julas, sikalan mengh<br>O                                                                                   | udungi kami ke olau em<br>verikas Wanuserdhona<br>PengiA Pedalater                                     | ati<br>Kotong                                                                  |             |         |        |                  |                    |           |     |
|                                            |                                                                                                    |                                                                                                    |                                                                                                    |                                                                                                    |                                                                                |             |         |        | Baa              | Bantuan? Hubung    | i Kand 🔯  | v   |
| 👷 📮 Q Search                               | 🌜 🗖                                                                                                    | • 🖪 📮                                                                                                    | . 💽 🗉                                                                                                    | 🌝 🄞                                                                                                    | 🧭 🤹                                                                            | -           |         | -<br>- | \$) <b>2</b> 0 2 | 02:06<br>2/08/2024 | 🌲 🧧       |     |
| pilih setujui, kumpulkan da                | ita                                                                                                    |                                                                                                    |                                                                                                    |                                                                                                    |                                                                                |             |         |        |                  |                    |           |     |
| 💌 😰 (135) 🗙 🛛 🌚 04 🗙 👘 🖸 (524) - 🗙         | 🍥 Selam 🗙 🍥 Log                                                                                                    | in 🗙 🍥 Se                                                                                                    | lam 🗙   🍥 Pe                                                                                                    | nga 🗙 🍥                                                                                                | Sisten ×                                                                       | 👂 Penge 🗙   | G kode  | ×   +  |                  | -                  | 0         | ×   |
| ← → C 😁 wisnuwardhana.siakadcloud.         | com/spmbfront/finalisasi#!                                                                                                    |                                                                                                    |                                                                                                    |                                                                                                    |                                                                                |             | Q       | \$     | D (              | Finis              | h update  | :   |
| 👳 WhatsApp 🔇 New Tab 🔇 Student Online   Lo | 🎽 Gmail 🛛 🧔 Riwayat Stat                                                                                                    | us Kuliah 🛛 🗈 Yo                                                                                                    | ouTube 💡 Maps                                                                                                    | 🚯 Majalah                                                                                              | Khittah - Si                                                                   | 🕙 U MSN Ind | lonesia |        | >>               |                    | l Bookmai | rks |
|                                            | Boose     Post Sensel     Monosement     Post Sensel     Post Sensel     Sensel     Sensel     Sensel                                                                                                    | Pengumpulan Data<br>Berhail upitad dokumen<br>Dimeterar<br>2483015<br>Jake herdenare<br>Loper Die 195 DALAB<br>FPDR                                                                                                    | odhiintaani<br>Tanggu baha<br>122 Aguntu 224,013620<br>deloraang<br>190                                                     | Namo Lengkap<br>ANUR<br>Perioda<br>ganji 2024/2025                                                     | Bittern Kulsto<br>Kolos PPG Daljab PP                                          | 5           |         |        |                  |                    |           |     |

|          | Bastian Begatarg dangan BB. Gaga Ngay Disa<br>Bastian Begatarg dan perjang basta<br>Saga menyebagi dan menyebaban bahwa semua t<br>Byoranggung jawakian.                                                                                                    | entersylpen +<br>Anderlagge enn (NEKTERSINGET) and ages<br>biol yang ladih kaya lakan adadat TEKKE iban adadat<br>I PERSIN COMBIN |                                                                                                    |
|----------|----------------------------------------------------------------------------------------------------|----------------------------------------------------------------------------------------------------|----------------------------------------------------------------------------------------------------|
|          | Loyanan Bantuan<br>Bia asis hat yang buang pilan, akaian mu                                                                                                    |                                                                                                    |                                                                                                    |
|          | Link Coput Informati Pendulturan Co<br>- Such Rengelatar KP-Kala<br>- Such Rengelatar KP-Kala<br>- Rendergeran Talegardh<br>- Rendergeran Talegardh<br>- Ren | Distriction Management and Management                                                                                             |                                                                                                    |
| Q Search | opușta și zili fonde de alexandre a letre<br>San 🔎 🔎 😰 🌉 🐂 💽 🚦                                                                                                    | Terret 1 🔤 100                                                                                                    | Note Distribution (1) Holongy Kerel         Image Kerel         Image Kerel         < |

| <ul> <li>♥ (135) ×   ♥ 04- ×   ■ (524) ×</li> </ul> | 🌑 Selarr 🗙 🌑 Lo           | gin 🗙 🚫 Selarr 🗙 🚫 Peng: X 🚫 Sister X 🚫 Peng: X                                                                       | G kode × + - O ×                  |
|-----------------------------------------------------|---------------------------|----------------------------------------------------------------------------------------------------|-----------------------------------|
| ← → C ••• wisnuwardhana.siakadcloud.                | com/spmbfront/finalisasi# |                                                                                                    | Q ☆ ∑                             |
| 😳 WhatsApp 🔇 New Tab 🔇 Student Online   Lo          | 附 Gmail 🛛 🛿 Riwayat Sta   | tus Kuliah 💶 YouTube 💡 Maps 🔇 Majalah Khittah - Si 🔇 U MSN Indo                                                       | onesia » 📄 All Bookmarks          |
|                                                     |                           |                                                                                                    | -                                 |
|                                                     | 1 Biodata 🥥               | Pengumpulan Data                                                                                                    |                                   |
|                                                     | 2 Berkos Administrosi     | Tidak ada seleksi poda pendaftaran ini "                                                                              |                                   |
|                                                     | Pengumpulan Data          | 0 /www.brue Torogge/Dutor News Lengtep<br>2453505 22 Agustus 222, 013635 ARKR                                         |                                   |
|                                                     | 8 Dafter Ulang            | Adur Pendahtaran Gekontang Pendak Staten Kulan<br>Lapar Diri MP DALAB PPG gangi 2024/2025 Keles PPG Daljab PMN<br>PMN |                                   |
|                                                     |                           | Rhan I<br>Prof - Pendidikon Profesi Guru                                                                              |                                   |
|                                                     |                           | Senturylian *                                                                                                    |                                   |
|                                                     |                           | • Output             • Description                                                                                    |                                   |
|                                                     | Ŕ                         | Layanan bantuan<br>Jila ada hid yang luang jalan, aktian menghubung kara lai atau erwal                               |                                   |
|                                                     | Link Cepat in             | formasi Pendattaran 💮 Universities Wienuwardhene Meleng                                                               | Bulub Bankuan? Hubungi Kami 🛛 🕥 👻 |
| 🚽 🛛 Q Search                                        | <u>s</u>                  | 🗩 🔄 📄 💿 💼 🤣 🥌 🍯 💷 👄                                                                                                   | ^ <\$ <p></p>                     |

|                                                  | • P C K.                        |                                                       |                                 |                     |                          |                  |        |    | -         |
|--------------------------------------------------|---------------------------------|-------------------------------------------------------|---------------------------------|---------------------|--------------------------|------------------|--------|----|-----------|
| hatsApp 🔮 New lab 💽 Student Online   Lo Mi Gmail | Riwayat Status Ku               | liah 🕒 You                                            | lube 💡 l                        | Maps 🕤              | Majalah Khittah          | - Si 🕑 U MSN Ind | onesia | >> | All Bookm |
|                                                  |                                 |                                                       |                                 |                     |                          |                  |        |    |           |
|                                                  | Universitas W                   | fisnuwardhana Mal                                     | ang<br>andang, Kata Malang, Jan | va Timur 85139      |                          |                  |        |    |           |
|                                                  |                                 | FORMUL                                                | IR PENDAFT                      | ARAN                |                          |                  |        |    |           |
|                                                  | The second second               |                                                       |                                 | Norta Langlagi      |                          |                  |        |    |           |
|                                                  | Rines a                         | 24835015                                              | 01:36:20                        | ANUR                |                          |                  |        |    |           |
|                                                  |                                 | Lapor Dei PPG DALIAB<br>PPKN                          | PPG                             | genjil<br>2024/2025 | Kelas PPG Daljab<br>PPKN |                  |        |    |           |
|                                                  |                                 | rither Lorison 1<br>Prof - Pendidikan Profesi<br>Guru |                                 |                     |                          |                  |        |    |           |
|                                                  | Data Calon Mahasis              | wa                                                    |                                 |                     |                          |                  |        |    |           |
|                                                  | 100/100.019<br>2375890342011398 | lighten<br>Islam                                      | James La<br>Jin bron            | ng) ng<br>Ng        |                          |                  |        |    |           |
|                                                  | Pologia<br>Bakarja              | instanse Pekerjaan                                    |                                 |                     |                          |                  |        |    |           |
|                                                  | ainurofig@wisnuwardhana         | acid 08130943352                                      |                                 |                     |                          |                  |        |    |           |
|                                                  | MALANG, 17 Agustus 200          | D Laki-Laki                                           |                                 |                     |                          |                  |        |    |           |
|                                                  | Data Orang Tua / W              | ali Calon Mahasiswi                                   | a                               |                     |                          |                  |        |    |           |
|                                                  | MUSTI                           |                                                       | BAXAN                           |                     |                          |                  |        |    |           |
|                                                  | ins. Topon top                  |                                                       | No. Telpor Ayah                 |                     |                          |                  |        |    |           |
|                                                  | Tidak Bekerja                   |                                                       | Tidak Bekerja                   |                     |                          |                  |        |    |           |
|                                                  | Tanpa Penghasilan               |                                                       | Tanpa Pengha                    | asilan              |                          |                  |        |    |           |
|                                                  | Data Sekolah Calor              | Mahasiswa                                             |                                 |                     |                          |                  |        |    |           |
|                                                  | 1234567890                      | SMAN 1 TUMPANG                                        |                                 |                     |                          |                  |        |    |           |

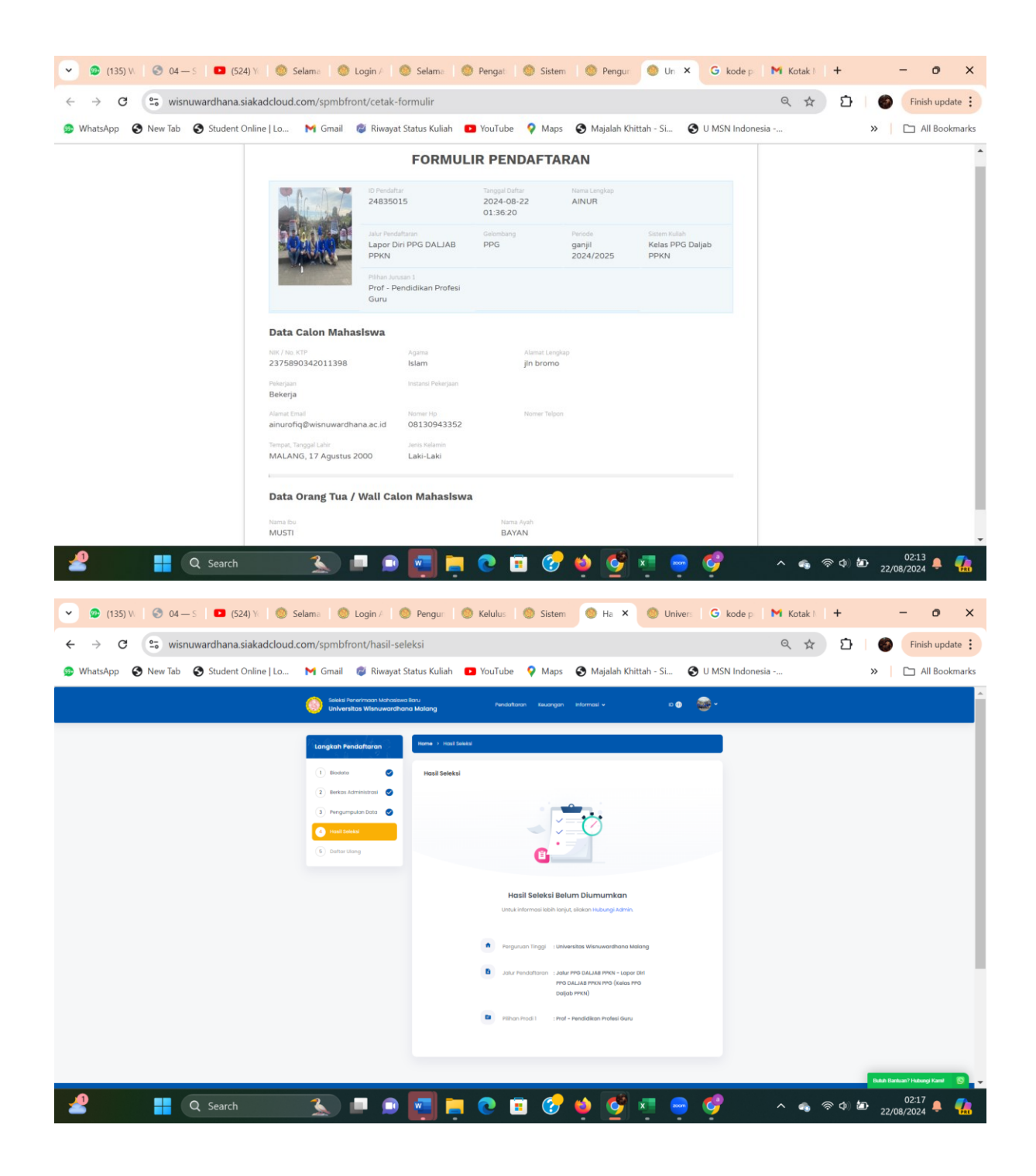